# 学校での作業(学生情報の管理をされる方)

在学生、新入生の学生情報の登録について

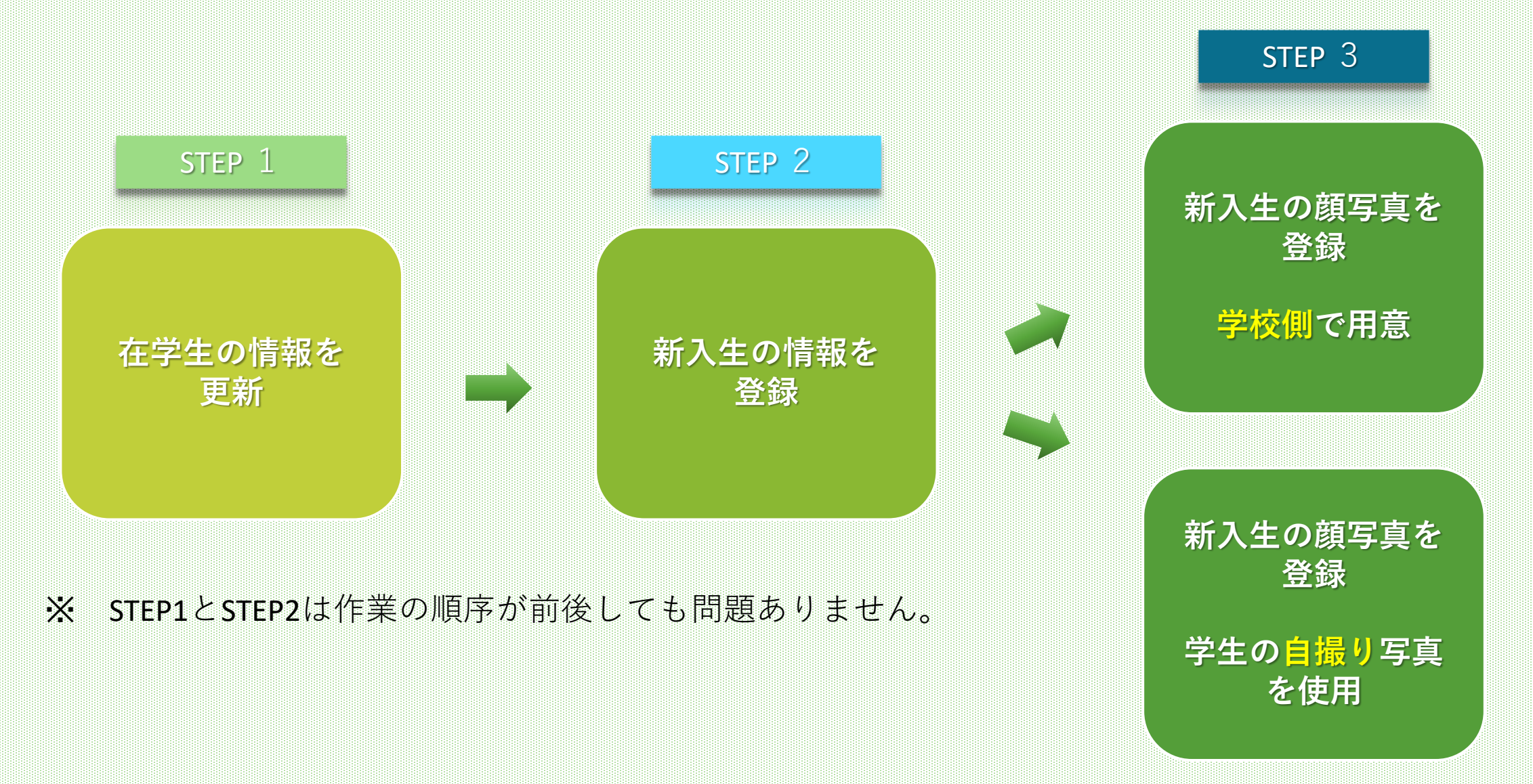

#### STEP 1

## 在学生情報を更新卒業、進級、留年、退学など

• 管理画面(<u>https://myid-app.net/app/#/login</u>)にログインし、以下の手順で更新します。

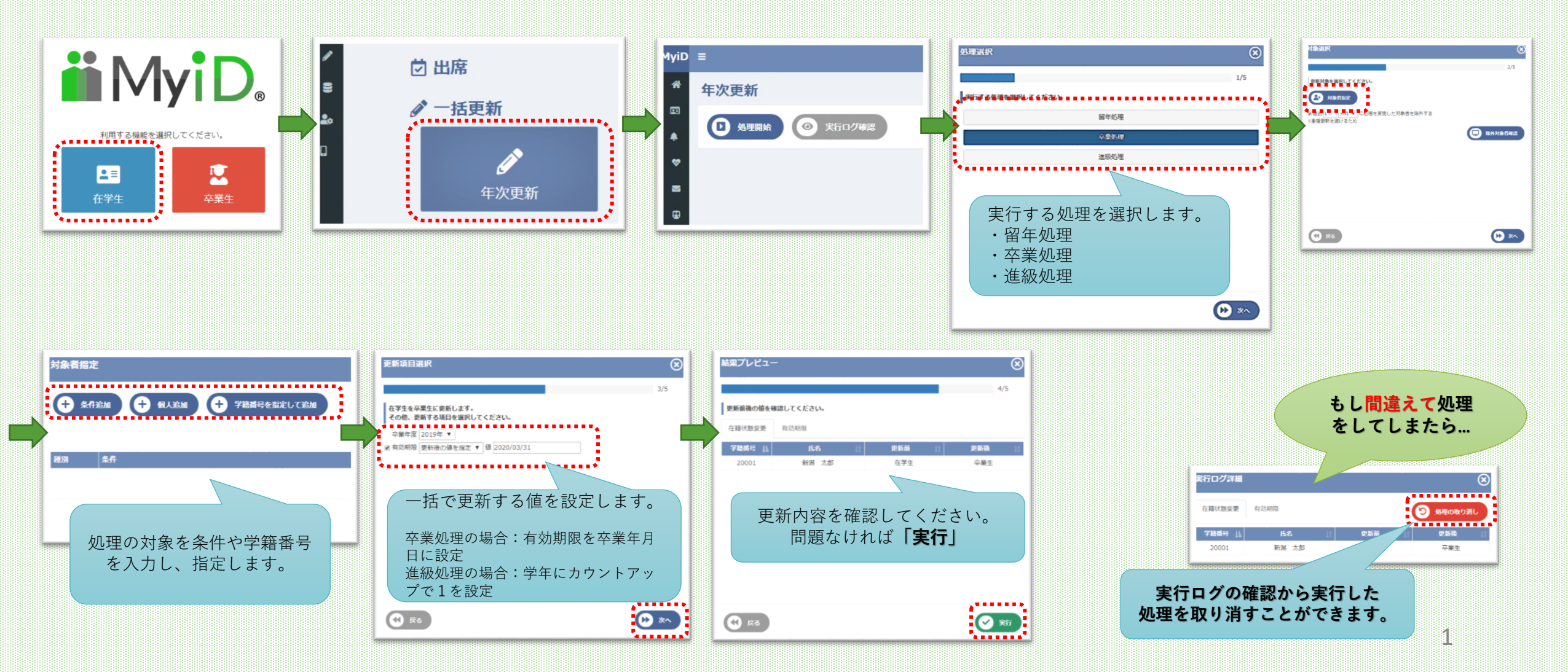

### STEP 2 新入生の情報を登録

・管理画面(<u>https://myid-app.net/app/#/login</u>)にて、以下の手順で登録します。

| fyiD ≡                                                    | 一括登録                                                                                                    | CSV取込                                                                                 |
|-----------------------------------------------------------|----------------------------------------------------------------------------------------------------|---------------------------------------------------------------------------------------|
|                                                           |                                                                                                    | ステップ1:「記ボタンからテンプレートもしくは学生情報をダウンロードし、<br>国り込むデータを作成してください。                             |
| ▲ 送 ★ 学生情報 一括登録                                           | 選択 氏名 氏名カナ 生年月日 性別 携帯電話番号                                                                                                    |                                                                                       |
| a                                                         |                                                                                                    | ① 学生情報         1 氏名         氏名カナ         生年月日         性別         携帯電話番号         メールアト |
|                                                           |                                                                                                    | *CSVファイルの1行目はデータ 2 新潟太郎 ニイカダダロワ 2000/1/1 労 09012345678 test@jss-r<br>入力時は必ず2行目から入力し 3 |
|                                                           |                                                                                                    | ステップ2:作成したCSVファイルを選択してください。                                                           |
|                                                           |                                                                                                    |                                                                                       |
| CSVIDLÀ                                                   |                                                                                                    |                                                                                       |
| ステップ1:下記ホタンからテンプレートもしくは学生情報をダウンロードし、<br>取り込むデータを作成してください。 |                                                                                                    |                                                                                       |
|                                                           |                                                                                                    |                                                                                       |
| ▲ 学生情報                                                    | ▲沢 氏名 氏名カナ 生中月日 住所 携帯電話曲号 メールアドレス 振道面号 住所1 住所2 学術面号 学校 学校 学校 学校 学校 (1) 1000mm                                                                                                    |                                                                                       |
| *CSVファイルの1行目はデータとして認識されません。                               | ●         ■         ■         ■         ●         ●         ●         ●         ●         ●         ●         ●         ●         ●         ●         ●         ●         ●         ●         ●         ●         ●         ●         ●         ●         ●         ●         ●         ●         ●         ●         ●         ●         ●         ●         ●         ●         ●         ●         ●         ●         ●         ●         ●         ●         ●         ●         ●         ●         ●         ●         ●         ●         ●         ●         ●         ●         ●         ●         ●         ●         ●         ●         ●         ●         ●         ●         ●         ●         ●         ●         ●         ●         ●         ●         ●         ●         ●         ●         ●         ●         ●         ●         ●         ●         ●         ●         ●         ●         ●         ●         ●         ●         ●         ●         ●         ●         ●         ●         ●         ●         ●         ●         ●         ●         ●         ● |                                                                                       |
| ステップ2:作成したCSVファイルを選択してください。                               |                                                                                                    | 何度でも                                                                                  |
| memberlist.csv ファイル選択 全17件取得                              | 画面上で入力内容を修正できます。                                                                                                    | 田登録可能です                                                                               |
| ステップ3:選択したファイルをアップロードします。                                 | 内容に問題なければ確定で取り込                                                                                                    |                                                                                       |
| <u>م</u> التر الم                                         | みます。                                                                                                    |                                                                                       |
| **                                                        |                                                                                                    |                                                                                       |

STEP 3

#### 新入生の顔写真を登録 学校側で用意

- ① 顔写真の画像を準備します。
- ② 写真のファイル名を「学籍番号.jpg」とし、保存します。
- ② 管理画面のメニューにて[学生証]-[顔写真登録]を選択します。
- ③ 画像ファイルを選択します。
   ・ファイルを選択…学生の顔写真を個別に選択
   ・フォルダを選択…学生の顔写真をフォルダ単位で選択
- ④ [アップロード]をクリックします。
   学生の顔写真が登録されます。

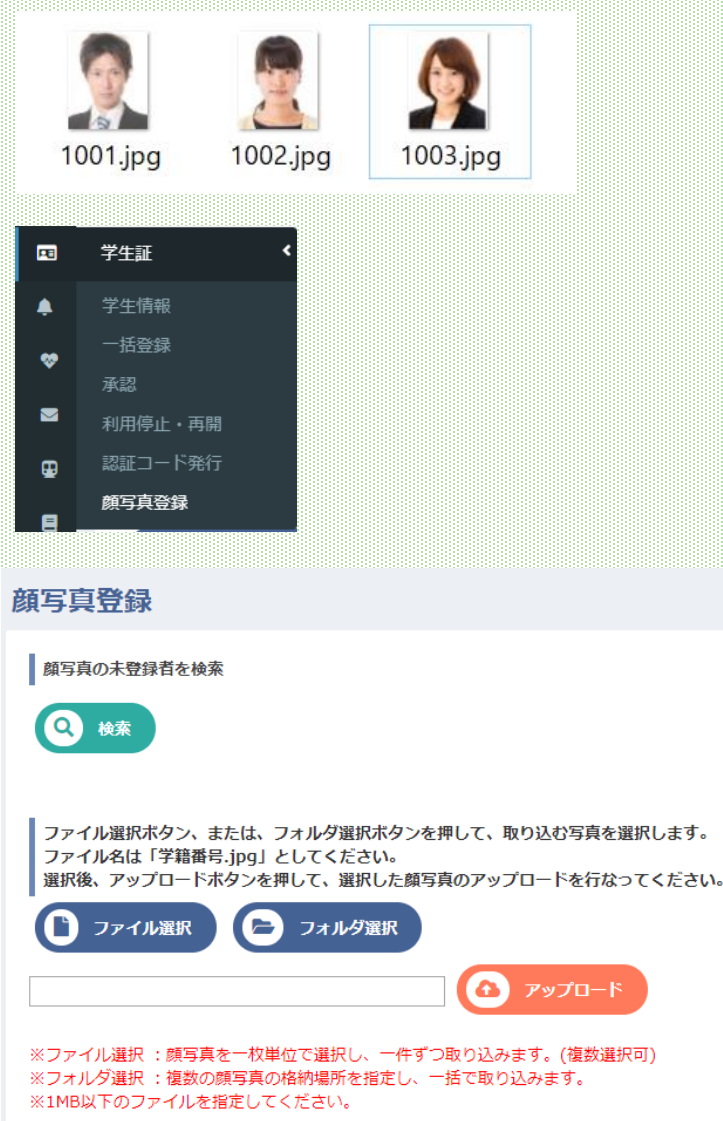

#### STEP 3

## 新入生の顔写真を登録 学生の自撮り写真を使用

• 学生が学生証アプリをスマートフォンにインストールした際に、自撮り写真を登録します。

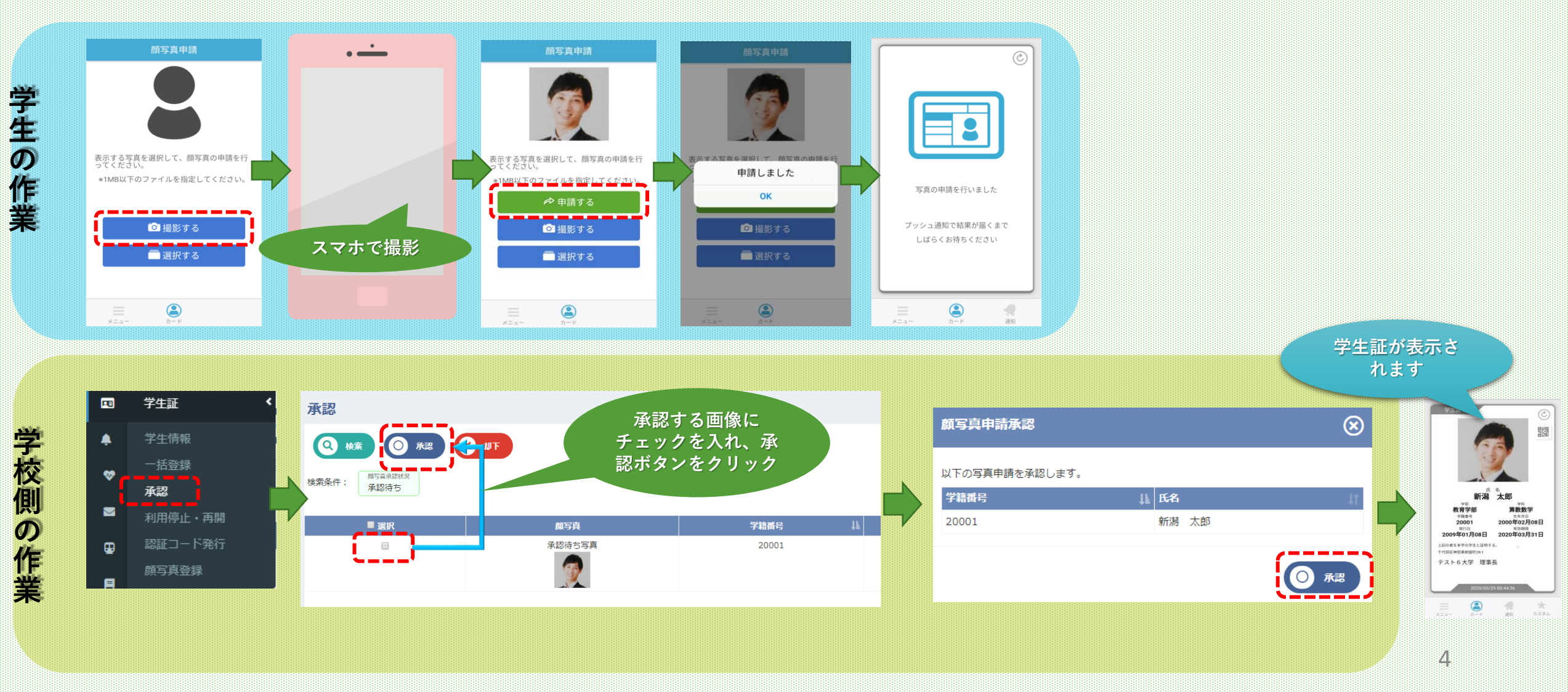